# Inhoudsopgave

| Vo  | orwoord                                                             | 7    |
|-----|---------------------------------------------------------------------|------|
| Int | roductie Visual Steps™                                              | 8    |
| Wa  | at heeft u nodia?                                                   | 8    |
| Uw  | voorkennis                                                          | 9    |
| Но  | e werkt u met dit boek?                                             | 9    |
| De  | website hij het hoek                                                | 10   |
|     | ets uw kennis                                                       | 10   |
| Vo  | or docenten                                                         | 10   |
|     | schermafheeldingen                                                  | 11   |
| Nid | auwehriof                                                           | 12   |
|     | euwspriei                                                           | 12   |
| 1   | iCloud instellen                                                    | 13   |
| ••  | 1.1 <i>iCloud</i> on de iPhone of iPad                              | 14   |
|     | 1.2 <i>iCloud</i> op de Mac                                         | 16   |
| 1.3 | Achtergrondinformatie                                               | 19   |
|     |                                                                     |      |
| 2.  | iCloud op uw Windows-computer                                       | 21   |
|     | 2.1 <i>iCloud voor Windows</i> downloaden en installeren            | . 22 |
|     | 2.2 Bladwijzers synchroniseren via <i>iCloud</i>                    |      |
|     | 2.3 Synchroniseren met <i>Outlook</i>                               |      |
| 2   | Inhaud bakiikan an iClaud aam                                       | 22   |
| ა.  | 2 1 Iplaggen en de <i>Claud</i> webeite                             | 24   |
|     | 3.1 Intoggen op de <i>iCloud</i> -website                           | 36   |
|     | 3.3 Llitloggen bij de <i>iCloud</i> -website                        | 40   |
|     |                                                                     |      |
| 4.  | Uw foto's in iCloud                                                 | 41   |
|     | 4.1 <i>iCloud</i> -fotobibliotheek inschakelen                      | 42   |
|     | 4.2 Foto's maken en opslaan in <i>iCloud</i>                        |      |
|     | 4.3 Foto's verwijderen en terugzetten                               | . 44 |
|     | 4.4 Favoriete foto's                                                |      |
|     | 4.5 De app <i>Foto's</i> op de <i>iCloud</i> -website               |      |
|     | 4.6 Foto's uploaden                                                 | . 49 |
|     | 4.7 Foto's delen via <i>iCloud</i> -fotodeling op de iPhone of iPad |      |
|     | 4.8 Uw foto's op uw <i>Windows</i> -computer                        |      |
|     | 4.9 Foto's delen vanaf uw Mac                                       |      |
| 1 1 | 4.10 Foto's delen vanat uw <i>windows</i> -computer                 | 59   |
| 4.1 | ппр                                                                 | 03   |
| 5   | iCloud Drive                                                        | 65   |
| υ.  | 5.1 <i>iCloud Drive</i> inschakelen op de iPad of iPhone            | 66   |
|     | 5.2 <i>iCloud Drive</i> inschakelen op de Mac                       | 68   |
|     |                                                                     |      |

©2018 Visual Steps B.V. - www.visualsteps.nl - Dit is het inkijkexemplaar van de Visual Steps-titel *iCloud* – ISBN 978 90 5905 624 4.

|   |            | 5.3 <i>iCloud Drive</i> inschakelen op de <i>Windows</i> -computer   | . 69  |
|---|------------|----------------------------------------------------------------------|-------|
|   |            | 5.4 Inhoud <i>iCloud Drive</i> bekijken op de <i>iCloud</i> -website | 70    |
|   |            | 5.5 Map toevoegen en bestand uploaden op <i>iCloud</i> -website      |       |
|   |            | 5.6 Een tekstdocument maken in de app <i>Pages</i>                   | 73    |
|   |            | 5.7 <i>Pages</i> op de iPad of iPhone                                | 76    |
| ļ | 5.8        | Tips                                                                 | 77    |
|   |            |                                                                      |       |
| ( | 6.         | iCloud Mail en Notities                                              | 81    |
|   |            | 6.1 <i>iCloud Mail</i> inschakelen op de iPad of iPhone              | . 82  |
|   |            | 6.2 <i>iCloud Mail</i> inschakelen op de Mac                         | 83    |
|   |            | 6.3 Een bericht verzenden vanaf de iPad of iPhone                    | . 85  |
|   |            | 6.4 Een bericht verzenden vanaf de Mac                               |       |
|   |            | 6.5 Een bericht verzenden vanuit Outlook                             |       |
|   |            | 6.6 De app <i>Mail</i> op de <i>iCloud</i> -website                  |       |
|   |            | 6.7 Map toevoegen                                                    |       |
|   |            | 6.8 Map verwijderen                                                  |       |
|   |            | 6.9 Notities                                                         |       |
| ( | 6.1        | 0 Tips                                                               |       |
|   | _          |                                                                      | ~~    |
|   | 1.         | Reservekopie en opslagbeneer                                         | 99    |
|   |            | 7.1 Instellingen voor reservekopie bekijken                          | . 100 |
|   |            |                                                                      | 101   |
|   |            | 7.3 Reservekopie aanpassen                                           | 102   |
|   |            | 7.4 Reservekopie terugzetten                                         | 104   |
|   |            | 7.5 Gebruikte <i>iCloud</i> -opslagruimte bekijken                   | 106   |
|   |            | 7.6 Omvang <i>ICloud</i> -totobibliotneek verminderen                | 108   |
|   |            | 7.7 Reservekopieen wissen                                            | 109   |
|   |            | 7.8 Bestanden in <i>ICloud Drive</i> wissen                          | 110   |
|   | <b>-</b> 4 | 7.9 Minder app-gegevens laten opsiaan in <i>ICloud Drive</i>         | .112  |
|   | 1.1        | U TIPS                                                               | 113   |
|   | 8          | iCloud-sleutelhanger                                                 | 117   |
|   | •          | 8.1 <i>iCloud</i> -sleutelhanger instellen op de iPhone of iPad      | 118   |
|   |            | 8.2 <i>iCloud</i> -sleutelhanger instellen op de Mac                 | 118   |
|   |            | 8.3 Wachtwoord opslaan                                               | 119   |
|   |            | 8.4 Wachtwoord genereren                                             | 120   |
|   |            | 8.5 Opgeslagen wachtwoorden bekijken en verwijderen                  | 120   |
|   |            | 8.6 Sleutelhanger uitschakelen                                       | 122   |
|   | _          |                                                                      |       |
|   | 9.         | Delen met gezin                                                      | 123   |
|   |            | 9.1 <i>Delen met gezin</i> instellen op de iPhone of iPad            | . 124 |
|   |            | 9.2 <i>Delen met gezin</i> instellen op de Mac                       | . 126 |
|   |            | 9.3 Aankopen delen                                                   | 128   |
|   |            | 9.4 Aankopen verbergen en weergeven                                  | . 129 |
|   |            | 9.5 Gedeelde agenda bekijken                                         | 131   |
|   |            | 9.6 Gedeeld fotoalbum bekijken                                       | 132   |

©2018 Visual Steps B.V. - www.visualsteps.nl - Dit is het inkijkexemplaar van de Visual Steps-titel *iCloud* – ISBN 978 90 5905 624 4.

| 9.7 Locatie gezinsleden bekijken in Zoek vrienden | 133 |
|---------------------------------------------------|-----|
| 9.8 Gezinsleden verwijderen                       | 134 |
| 9.9 <i>Delen met gezin</i> beëindigen             | 137 |
| 9.10 Tips                                         | 139 |
| 10. Apple Music                                   | 141 |
| 10.1 Apple Music activeren                        | 142 |
| 10.2 Muziek beluisteren van Apple Music           | 147 |
| 10.3 Muziek zoeken                                | 149 |
| 10.4 Afspeellijst maken                           | 150 |
| 10.5 Afspeellijst verwijderen                     | 152 |
| 10.6 Abonnement op Apple Music opzeggen           | 153 |
| 10.7 Tips                                         | 156 |
|                                                   |     |
| 11.Zoek mijn iPhone/iPad                          | 157 |
| 11.1 Zoek mijn iPhone/iPad gebruiken              | 158 |
| 11.2 Visual Steps-website en Nieuwsbrief          | 162 |
|                                                   |     |
| Bijlagen                                          |     |
| A. Hoe doe ik dat ook alweer?                     | 165 |
| B. Woordenlijst                                   | 167 |
| C. Index                                          | 173 |
|                                                   |     |

## Voorwoord

*iCloud* is de online opslagdienst van Apple voor onder andere foto's, video's, contacten, afspraken, bladwijzers, boeken en muziek. Met *iCloud* kunt u bestanden online opslaan en synchroniseren (gelijkmaken) met uw iPhone, iPad en Mac. *iCloud* zorgt er bijvoorbeeld voor dat alle muzieknummers en apps die u op bijvoorbeeld uw iPhone heeft gekocht ook op uw andere apparaten beschikbaar zijn. Hetzelfde geldt voor onder andere foto's en video's. Met behulp van het programma *iCloud voor Windows* worden uw bestanden ook gesynchroniseerd met uw *Windows*-computer.

Verder bevat *iCloud* andere handige functies, zoals *Zoek mijn iPad/iPhone*. Met deze optie kan het apparaat worden gevonden en, indien gewenst, vergrendeld of gewist, zodat anderen het apparaat niet kunnen gebruiken. Ook kunt u een reservekopie van uw iPad of iPhone maken via *iCloud*.

Dit boek is geschikt voor de Mac, *Windows*-pc, iPad en iPhone. Bij bepaalde paragrafen wordt in de instructies onderscheid gemaakt tussen de verschillende

apparaten. Heeft u een Mac, dan kunt u de instructies doornemen bij

kantlijn. Bij een iPad en iPhone ziet u en voor een *Windows*-pc ziet u Als u geen icoon in de kantlijn ziet of het wordt via de titel van de paragraaf niet duidelijk voor welk apparaat de paragraaf is, kunt u ervan uitgaan dat het voor alle typen apparaten geschikt is.

Studio Visual Steps

PS Uw opmerkingen en suggesties zijn van harte welkom. Ons e-mailadres is: info@visualsteps.nl in de

### Hoe werkt u met dit boek?

Dit boek is geschreven volgens de Visual Steps™-methode. De werkwijze is eenvoudig: u legt het boek naast uw apparaat en voert alle opdrachten stap voor stap direct uit. Door de duidelijke instructies en de vele schermafbeeldingen weet u precies wat u moet doen. Door de opdrachten direct uit te voeren, leert u het snelste werken met het apparaat.

In dit Visual Steps™-boek ziet u verschillende tekens. Die betekenen het volgende:

#### Handelingen

Dit zijn de tekens die een handeling aangeven:

| Ţ   | De wijsvinger geeft aan dat u iets op het scherm van een tablet moet doen,<br>bijvoorbeeld ergens op tikken.                                        |
|-----|----------------------------------------------------------------------------------------------------|
| P   | De muis geeft aan dat u op de computer jets met de muis kunt doen.                                                                                  |
|     | Het toetsenbord betekent dat u iets moet typen op het toetsenbord.                                                                                  |
| R\$ | De hand geeft aan dat u hier iets anders moet doen, bijvoorbeeld de computer aanzetten, de iPad uitzetten of een reeds bekende handeling uitvoeren. |

Naast deze handelingen wordt op sommige momenten extra hulp gegeven om met succes dit boek door te werken.

### Hulp

Extra hulp vindt u bij deze tekens:

| $\checkmark$ | De pijl waarschuwt u voor iets.                                                                                                    |
|--------------|----------------------------------------------------------------------------------------------------|
| 8            | Bij de pleister vindt u hulp bij veelgemaakte fouten.                                                                                                    |
| <i>90</i> 1  | Weet u niet meer hoe u een handeling uitvoert? Dan kunt u dit met behulp<br>van het cijfer achter deze voetstapjes opzoeken achter in het boek in de<br>bijlage <i>Hoe doe ik dat ook alweer</i> ? |

U vindt in dit boek ook veel algemene informatie en tips. Deze informatie staat in aparte kaders.

#### Extra informatie

De kaders zijn aangeduid met de volgende tekens:

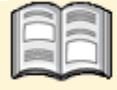

Bij het boekje krijgt u extra achtergrondinformatie die u op uw gemak kunt doorlezen. Deze extra informatie is echter niet noodzakelijk om het boek door te kunnen werken.

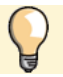

Bij een lamp vindt u een extra tip voor het gebruik van het apparaat.

### De schermafbeeldingen

De schermafbeeldingen in dit boek zijn bedoeld om aan te geven op welke knop, bestand of hyperlink u precies moet tikken op uw scherm. In de vetgedrukte instructie ziet u het uitgeknipte vensteronderdeel waarop u moet klikken of tikken. Met de lijn wordt aangegeven waar dit onderdeel zich bevindt op uw scherm.

U zult begrijpen dat de informatie in de kleine schermafbeeldingen in het boek niet altijd leesbaar is. Dat is ook niet nodig. U ziet immers het scherm dat in het boek is afgebeeld op groot formaat op het scherm van uw apparaat.

Hier ziet u een voorbeeld van zo'n instructie plus het uitgeknipte vensteronderdeel waarop u moet klikken.

De lijn geeft aan waar dit vensteronderdeel zich bevindt op uw beeldscherm:

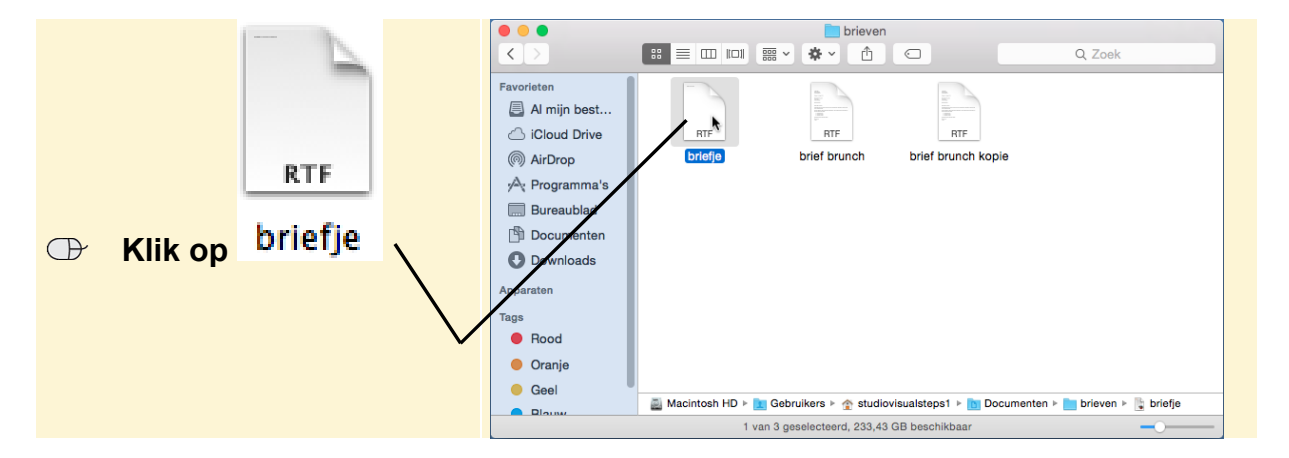

In sommige gevallen wordt in de schermafbeelding een deel van het venster getoond. Hier ziet u daarvan een voorbeeld:

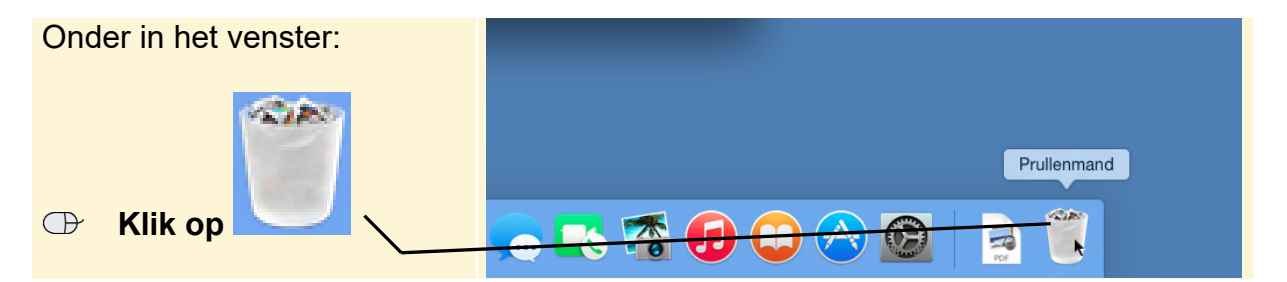

Het is dus nadrukkelijk **niet de bedoeling** dat u de informatie in de schermafbeeldingen in het boek gaat lezen. Gebruik de schermafbeeldingen in het boek altijd in samenhang met wat u op groot formaat op uw eigen scherm ziet.

## **5. iCloud Drive**

| $\frown$ | -         |
|----------|-----------|
|          | period in |
| $\sim$   |           |
| l const  |           |
| 1000     |           |
|          |           |
|          |           |

*iCloud Drive* is de online opslagdienst van *iCloud*. In *iCloud Drive* kunt u alle soorten bestanden opslaan, zoals foto's en documenten of muziekbestanden. Ze hoeven niet specifiek van Apple te zijn. Deze bestanden worden gesynchroniseerd met alle apparaten waar u *iCloud Drive* heeft ingeschakeld. Dat betekent dat ze op al die apparaten te openen en gebruiken zijn. Een bestand dat op de pc wordt opgeslagen in *iCloud Drive*, is ook beschikbaar op een tablet of Mac, als u daar ook inlogt op *iCloud Drive*. Beschouw deze dienst als een soort USB-stick, maar dan via internet.

Op een *Windows*-computer vindt u de bestanden in de map *iCloud Drive*. Deze map wordt gemaakt zodra u *iCloud Drive* inschakelt in *iCloud voor Windows*. Op de Mac wordt een map *iCloud Drive* toegevoegd aan *Finder* zodra u *iCloud Drive* inschakelt in de *iCloud*-instellingen. Door bestanden van een andere locatie op de harde schijf naar de nieuwe map te slepen, worden deze aan *iCloud Drive* toegevoegd.

Op de *iCloud*-website vindt u apps voor *iCloud Drive*, *Pages*, *Numbers* (spread-sheets) en *Keynote* (presentaties). Zelfs als u de apps niet heeft aangeschaft voor uw Mac, iPhone of iPad, kunt u toch online documenten maken en bewerken.

In dit hoofdstuk leert u:

- iCloud Drive inschakelen op de iPhone of iPad;
- iCloud Drive inschakelen op de Mac;
- iCloud Drive inschakelen in iCloud voor Windows;
- de inhoud bekijken op de *iCloud*-website;
- een map toevoegen en een bestand uploaden;
- een document maken in Pages voor iCloud;
- een document opzoeken in Pages voor iPhone of iPad.

## Let op!

Vanuit *Microsoft Office*-programma's op uw *Windows*-pc kunt u *Word*-, *Excel*- en *PowerPoint*-documenten die opgeslagen zijn in *iCloud Drive*, rechtstreeks openen als u *iCloud voor Windows* geïnstalleerd heeft. *Pages*-, *Numbers*- en *Keynote*-documenten kunt u helaas niet bewerken in *Microsoft Office*.

Als u de gratis *Word-*, *Excel-* of *PowerPoint-*app gebruikt op uw iPad of iPhone, is het mogelijk om *Word-*, *Excel-* en *PowerPoint-*documenten die opgeslagen zijn in *iCloud Drive* te openen. Het is ook mogelijk om deze documenten te openen en te bewerken in de apps *Pages*, *Numbers* en *Keynote*. Andersom is het niet mogelijk om *Pages-*, *Numbers-* en *Keynote-*documenten te bewerken in de *Word-*, *Excel-* en *PowerPoint-*app. In de *Tips* aan het einde van dit hoofdstuk leest u hoe u in *iCloud Drive* opgeslagen *Microsoft Office-*documenten opent in deze apps.

### 5.1 iCloud Drive inschakelen op de iPad of iPhone

Als u *iCloud Drive* inschakelt, wordt er een map aan uw *iCloud*-opslag toegevoegd waarin u allerlei soorten bestanden opslaat. Deze bestanden worden vervolgens gesynchroniseerd met al uw apparaten, zodat u er op al uw apparaten bij kunt.

## Let op!

Hierna wordt *iCloud Drive* ingeschakeld. Dit heeft hetzelfde effect als het inschakelen van de *iCloud*-fotobibliotheek in het vorige hoofdstuk. Zodra u deze dienst inschakelt op uw iPad of iPhone, is het niet meer mogelijk om via *iTunes* foto's van uw Mac of *Windows*-pc te synchroniseren met uw iPad of iPhone.

Heeft u eerder documenten in *iCloud* opgeslagen via de apps *Pages*, *Numbers* en *Keynote*? Na het inschakelen van *iCloud Drive* zijn documenten in *iCloud* alleen beschikbaar op apparaten met *macOS High Sierra* of *iOS 11* of hoger.

**Let op:** als u *iCloud Drive* inschakelt en later weer uitschakelt, is het niet mogelijk om daarna weer op de oude manier documenten op te slaan in *iCloud*. Dan worden uw documenten en gegevens niet meer up-to-date gehouden op al uw apparaten.

Op de meeste apparaten is de *iCloud Drive* actief zodra er een *iCloud*-account is aangemaakt en toegevoegd. Het is raadzaam te controleren of *iCloud Drive* actief is op uw apparaat. Zo gaat u na of *iCloud Drive* actief is:

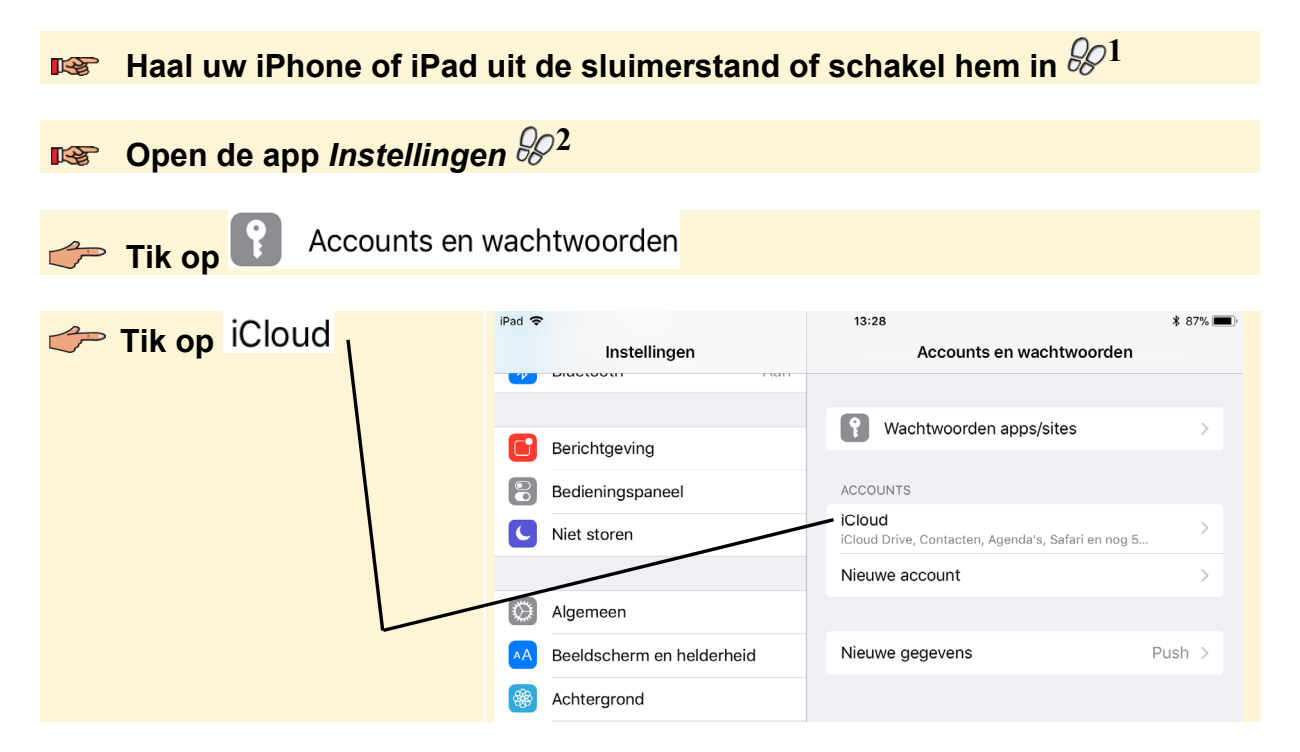

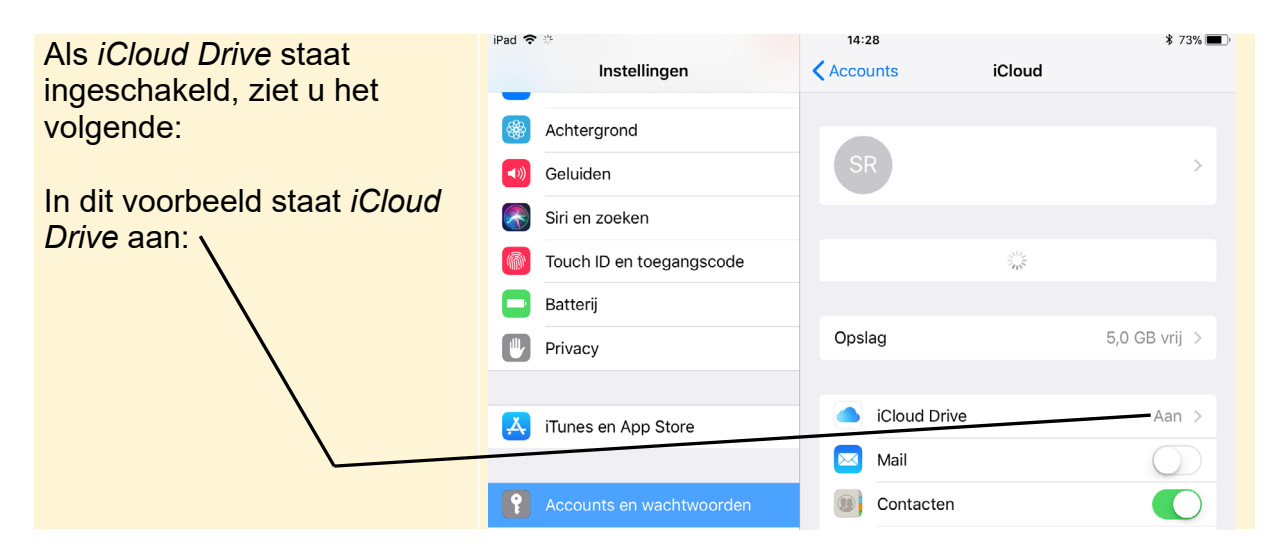

Als *iCloud Drive* bij u uitstaat, activeert u de dienst als volgt:

| 👉 Tik bij       | iPad 뎍 | In the Warman            | 14:    | 28                       | * 73% 🔳 ,     |
|-----------------|--------|--------------------------|--------|--------------------------|---------------|
| iCloud Drive on |        | Instellingen             | < Acco |                          |               |
|                 | *      | Achtergrond              |        |                          |               |
|                 | ((ه    | Geluiden                 | S      | R                        | >             |
| $\mathbf{h}$    |        | Siri en zoeken           |        |                          |               |
| $\backslash$    |        | Touch ID en toegangscode |        | Stel 'Delen met gezin' i | n             |
| $\mathbf{h}$    |        | Batterij                 |        |                          |               |
| $\backslash$    |        | Privacy                  | Ops    | ag                       | 5,0 GB vrij > |
| $\backslash$    |        |                          |        |                          |               |
|                 |        | iTunes en App Store      |        | iCloud Drive             | Uit >         |
|                 |        |                          |        | Mail                     | $\bigcirc$    |
|                 | •      | Accounts en wachtwoorden | 9      | Contacten                |               |

In het volgende scherm:

| Tik op       | iPad 🗢 | Instellingen             | < | 14:28<br>iCloud     | iCloud Drive                 | ∦ 72% <b>—</b> ' |
|--------------|--------|--------------------------|---|---------------------|------------------------------|------------------|
| . \          | *      | Achtergrond              |   | iCloud Drive        |                              |                  |
| $\mathbf{h}$ | ◄»)    | Geluiden                 |   | Sta toe dat apps do | ocumenten en gegevens in iCl | oud bewaren.     |
| $\backslash$ |        | Siri en zoeken           | _ | Zoek mij op via     | e-mail                       | >                |
|              |        | Touch ID en toegangscode |   |                     |                              |                  |
|              |        | Batterij                 |   |                     |                              |                  |
|              |        | Privacy                  |   |                     |                              |                  |

*iCloud Drive* wordt ingeschakeld.

| Standaard is ingesteld dat       | iPad হ<br>Instellingen |                           |   | 13:55<br>iCloud        | iCloud Drive                   | ∦ 50% ■_) |
|----------------------------------|------------------------|---------------------------|---|------------------------|--------------------------------|-----------|
| gegevens in <i>iCloud</i> mogen  |                        | Batterij                  |   |                        |                                |           |
| bewaren. In dit voorbeeld        |                        | Privacy                   |   | iCloud Drive           |                                |           |
| slaat <i>iBooks</i> gegevens op: |                        |                           |   | Sta toe dat apps docum | nenten en gegevens in iCloud b | ewaren.   |
|                                  | Å                      | iTunes Store en App Store |   | Laatst bijg            | ewerkt: 53 minuten geleden     |           |
|                                  |                        |                           |   | Zoek mij op via e-r    | mail                           | >         |
|                                  | •                      | Accounts en wachtwoorden  |   |                        |                                |           |
|                                  |                        | Mail                      | - | iBooks                 |                                |           |

### Image: Ga terug naar het beginscherm ♀ 3

Als u beschikt over een tweede *iOS*-apparaat zoals een iPad of iPhone:

**Volg de stappen in deze paragraaf nogmaals voor uw tweede apparaat** 

### 5.2 iCloud Drive inschakelen op de Mac

Op uw Mac wordt iCloud Drive ook automatisch ingeschakeld. Zo controleert u dit:

### Copen de app Systeemvoorkeuren 8/4

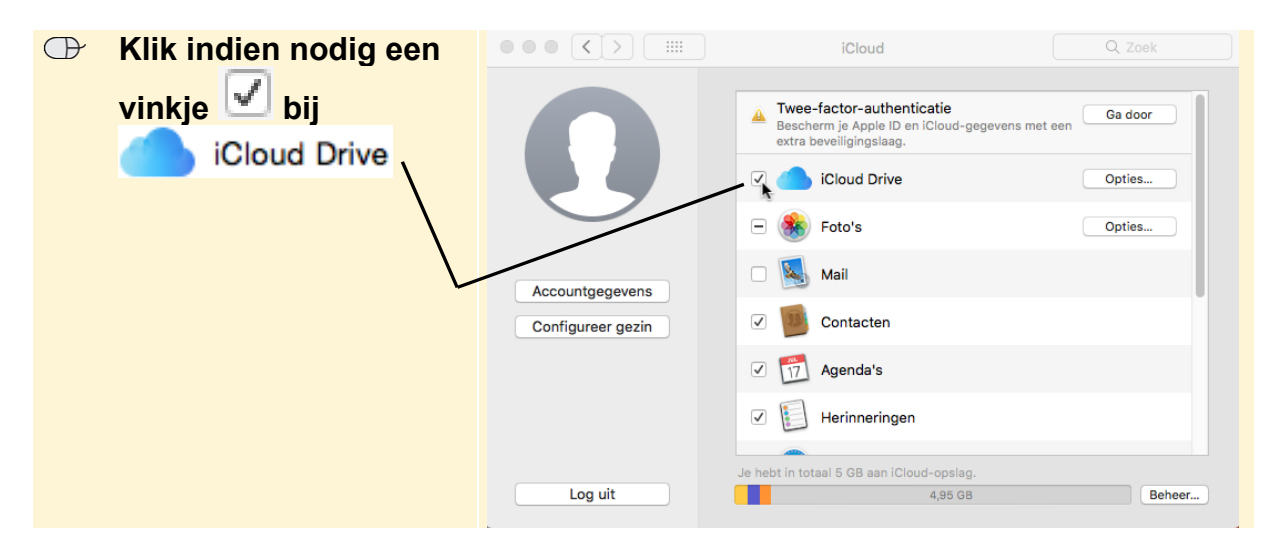

*iCloud Drive* wordt ingeschakeld.

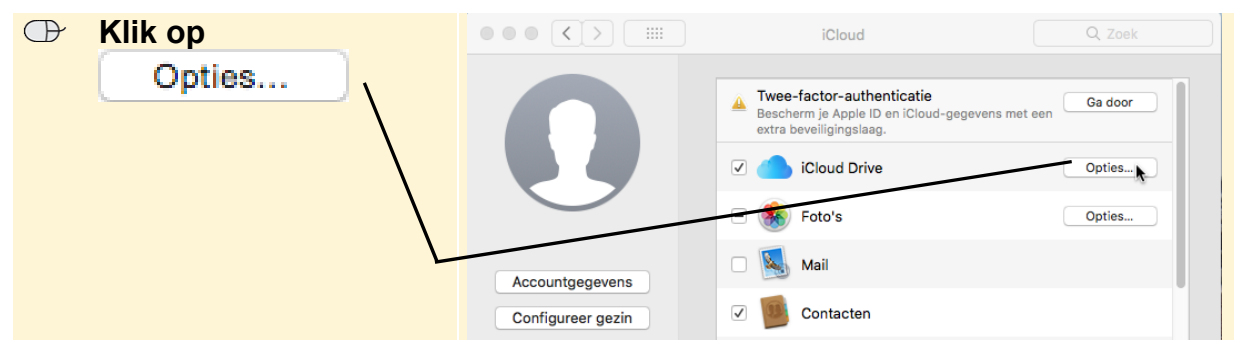

©2018 Visual Steps B.V. - www.visualsteps.nl - Dit is het inkijkexemplaar van de Visual Steps-titel *iCloud* – ISBN 978 90 5905 624 4.